# FONTOS INFORMÁCIÓK A MATIFIC HASZNÁLATÁRÓL

## Tartalomjegyzék

| Hogyan érhető el a Matific felülete?    | 2  |
|-----------------------------------------|----|
| REGISZTRÁLÁS MENETE A MATIFIC FELÜLETEN | 3  |
| Támogató anyagok elérhetősége           | 10 |
| Matific okos-telefonon és tableten      | 10 |
| Offline használat                       | 11 |

2020. március 21.

## Hogyan érhető el a Matific felülete?

Ismerkedésként érdemes a <u>Matific</u> (<u>https://www.matific.com/hu/hu/home/</u>) oldalra ellátogatni és kipróbálni az ingyenesen megtekinthető játék epizódokat (ki lehet választani az évfolyamot)

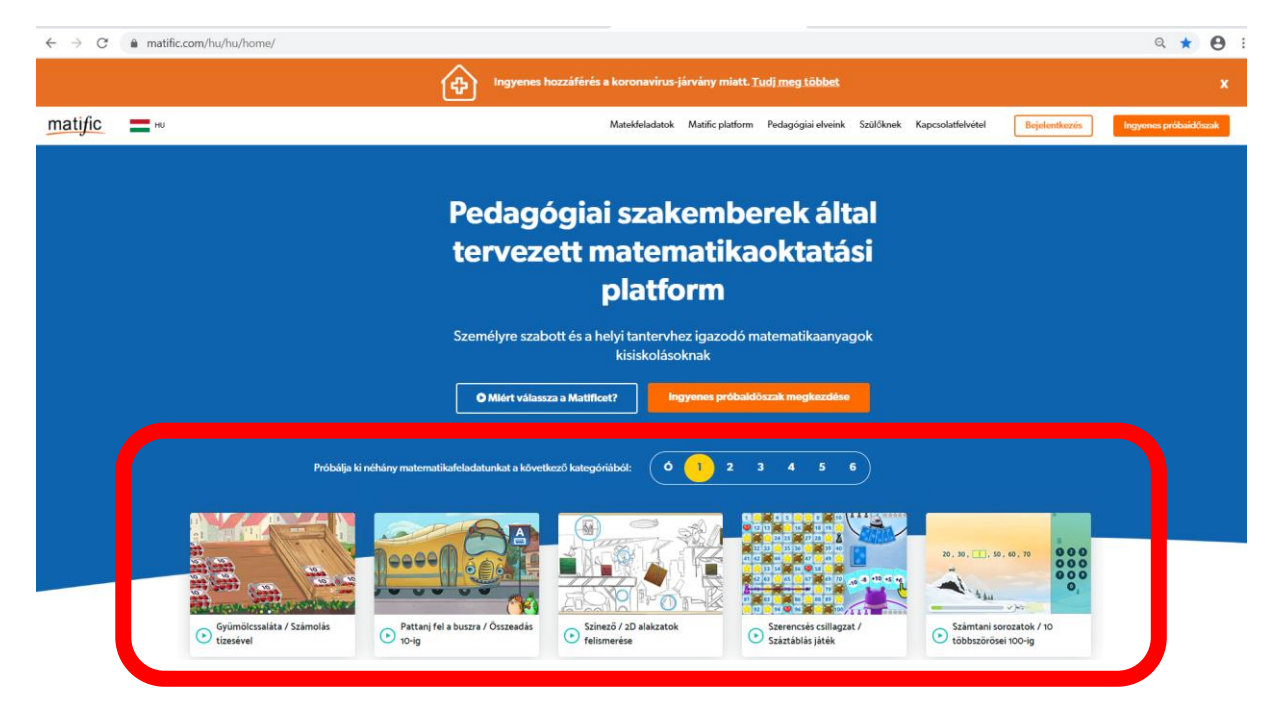

A felhasználóbarát felület lehetővé teszi, hogy a pedagógus akár a teljes osztálynak, akár annak alcsoportjainak vagy akár tanulónként személyre szabja a tanulási feladatok menetét.

A pedagógus dönthet arról, hogy a tanulók szabadon vagy egy meghatározott sorrendben végezhetik-e el a feladatot.

A pedagógus és a tanuló is folyamatos visszajelzést kap a haladásáról és az eredményességről, a szülők egy kattintással tájékoztathatók a tanuló sikerességéről.

## Ha tetszik a felület, jöhet a regisztrálás!

Ahhoz, hogy a tanulók használni tudják, a pedagógusnak regisztrálnia kell az osztályt!

## **REGISZTRÁLÁS MENETE A MATIFIC FELÜLETEN**

#### A Matific nyitó felülete

| $\leftarrow \  \   \rightarrow \  \   C$ | matific.com/hu/hu/home/                |                                           |                                                    |                                             |                                                | ९ ★ 🕒 :               |
|------------------------------------------|----------------------------------------|-------------------------------------------|----------------------------------------------------|---------------------------------------------|------------------------------------------------|-----------------------|
|                                          |                                        | Ingyenes t                                | iozzáférés a koronavirus-járvány m                 | iatt. <u>Tudj meg többet</u>                |                                                | ×                     |
| matific                                  | HU                                     |                                           | Matekfeladatok Matific pla                         | itform Pedagógiai elveink Szülőknek         | Kapcsolatfelvétel Bejelentkezés                | Ingyenes próbaidőszak |
|                                          |                                        |                                           |                                                    |                                             |                                                |                       |
|                                          |                                        | Pedag                                     | ajai szakom                                        | borok által                                 |                                                |                       |
|                                          |                                        | torwork                                   | ott matomatil                                      | kaoktatáci                                  |                                                |                       |
|                                          |                                        | tervez                                    |                                                    | AUNIALASI                                   |                                                |                       |
|                                          |                                        |                                           | platform                                           |                                             |                                                |                       |
|                                          |                                        | Személyre szab                            | ott és a helyi tantervhez igazo<br>kisiskolásoknak | dó matematikaanyagok                        |                                                |                       |
|                                          |                                        |                                           |                                                    |                                             |                                                |                       |
|                                          |                                        | O Miert Valass                            | a a Matincet?                                      | adaldoszak megkezdese                       |                                                |                       |
|                                          | D-45-45-1                              | i oficiou matematikafolodatu okata kõuut  | mant kankarakatékati ( Ó 🕕 :                       | 2 3 4 5 6                                   |                                                |                       |
|                                          | гожаја н                               | a nenariy matematikarelawatunkat a koveo  |                                                    |                                             |                                                |                       |
|                                          |                                        | AAA                                       | B SRA                                              |                                             |                                                |                       |
|                                          |                                        | Deeee Doolin                              | 1 AND AN                                           |                                             | 20, 30, 1, 50, 60, 70                          |                       |
|                                          |                                        |                                           | ASTO NOT                                           |                                             | • 4 jui                                        |                       |
|                                          | Gyümölcssaláta / Számolás<br>tizesével | Pattanj fel a buszra / Összeadás<br>10-ig | Színező / 2D alakzatok<br>felismerése              | Szerencsés csillagzat /<br>Száztáblás játék | Számtani sorozatok / 10<br>többszörősei 100-ig |                       |

A Matific honlap nyitófelületén az <u>"Ingyenes próbaidőszak</u>" gombra kattintva jelenik meg a regisztrációs oldal:

| $\leftrightarrow$ $\rightarrow$ C <b>a</b> matific.com/hu/hu/guests/onboarding    |                                                                                                    | Q.                                                                                                    | ☆ | θ |
|-----------------------------------------------------------------------------------|----------------------------------------------------------------------------------------------------|----------------------------------------------------------------------------------------------------|---|---|
| Kezdje haszni<br>Próblijs ki czenstywan na                                        | álni a Matificet még ma!<br>pilma ex interativ histolatikut.                                                            | matıfic                                                                                                    |   |   |
| szterműköm:                                                                       |                                                                                                    | Széles körű online matematikai forrásanyagok                                                                                |   |   |
| Tanár – Szeretném regisztrál                                                      | ni az osztályomat +                                                                                                    |                                                                                                    |   |   |
| E MAIL CIM                                                                        |                                                                                                    | <ul> <li>Bizonynottan 34%-ka javriga a teizteredmenyeket</li> <li>A teistereken is a sistemali teikine einemilik</li> </ul> |   |   |
| email:ingernal.com                                                                |                                                                                                    | A tamennez es a nepszeru tankonyveknez gazotak                                                                              |   |   |
| KERESZINEV                                                                        | VEZITERMEV                                                                                                    | <ul> <li>Eiosegia a rogaimak melyebo megeneset</li> <li>A faladatak baité muni bakmetakat mutatak ba</li> </ul>             |   |   |
| Karranzinsiy                                                                      | Verstüknise                                                                                                    | Katkilan bazziférén minden esttik észen tatalmábar                                                                          |   |   |
| TILIFORIZAM                                                                       |                                                                                                    |                                                                                                    |   |   |
| Tarladiorezzian                                                                   |                                                                                                    |                                                                                                    |   |   |
| TEROLETI BUALITIAS                                                                | ALLAM                                                                                                    |                                                                                                    |   |   |
| Hungary / hu                                                                      | .9                                                                                                    |                                                                                                    |   |   |
| EKOLA                                                                             |                                                                                                    |                                                                                                    |   |   |
| lakofa                                                                            |                                                                                                    |                                                                                                    |   |   |
| Nem tatalom az tekciámat                                                          |                                                                                                    |                                                                                                    |   |   |
| Milyen osztályt tanit?                                                            |                                                                                                    |                                                                                                    |   |   |
| Ó 1 2                                                                             | : 3 4 5 6                                                                                                    |                                                                                                    |   |   |
| Milyen témakörben tar                                                             | nit legközelebb?                                                                                                    |                                                                                                    |   |   |
| TEMA                                                                              |                                                                                                    |                                                                                                    |   |   |
| Välamzon                                                                          |                                                                                                    |                                                                                                    |   |   |
| ATTMA                                                                             |                                                                                                    |                                                                                                    |   |   |
| Valueszon                                                                         | *                                                                                                    |                                                                                                    |   |   |
| inatkozzon led, hogy e-mu<br>a küöninges sjäriatohti<br>erdekolhetak. Bärnikor ja | silt kapjon a termékekkel kapcsolatos újdonságokról,<br>é én más szolgáltatásokról, amelyek esefeg Čest<br>eisztkoztut. |                                                                                                    |   |   |
| A registraticioval On etito<br>introvelvenket.                                    | gaðja felhanználási feltefeleinkat és adatveldelmi                                                                      |                                                                                                    |   |   |
| Ingyenes p                                                                        | próbaverzló aktivátása most                                                                                             |                                                                                                    |   |   |
|                                                                                   | Mégue                                                                                                    |                                                                                                    |   |   |

Figyelem: Az e-mail cím megadása pontos, élő és elérhető legyen, mert

- arra érkezik az aktiváló kód
- ez az e-mail cím a későbbiekben a pedagógus felhasználó neve lesz (mindig ezzel kell bejelentkezni)

Az "ISKOLA" megadásánál kezdje el begépelni az iskola nevét – nagy valószínűséggel nem találja, mert csak azokat tárolja a rendszer, akik eddig fizettek érte. Ebben az esetben pipálja be a négyzetet: "Nem találom az iskolámat" és megjelenik egy kitöltendő űrlaprészlet:

#### ISKOLA

#### Nem találom az iskolámat

| cím   |         |
|-------|---------|
| Város | ítószám |
|       |         |

Az "Iskolakód" az iskola OM kódját jelentené – ha nem tudja biztosan, akkor kihagyható, továbbengedi a rendszer.

Ne felejtse el elolvasni és elfogadni a felhesználási feltételekt és az adatvédelmi irányelveket!

Onnan tudja, hogy helyesen töltötte ki, hogy az "Ingyenes próbaverzió aktiválása most" felirat narancsszínűvé válik:

| Ó                                                                                                | 1                                                            | 2                                                          | 3                                                         | 4                          | 5                                              | 6                           |
|--------------------------------------------------------------------------------------------------|--------------------------------------------------------------|------------------------------------------------------------|-----------------------------------------------------------|----------------------------|------------------------------------------------|-----------------------------|
| Ailyen tém                                                                                       | akörbe                                                       | n tanít le                                                 | egközelei                                                 | ob?                        |                                                |                             |
| ÉMA                                                                                              |                                                              |                                                            |                                                           |                            |                                                |                             |
| Egész számol                                                                                     | k számtar                                                    | ia                                                         |                                                           |                            |                                                | •                           |
| ALTEMA                                                                                           |                                                              |                                                            |                                                           |                            |                                                |                             |
| Szorzás                                                                                          |                                                              |                                                            |                                                           |                            |                                                | -                           |
| <ul> <li>Iratkozzor<br/>a különleg<br/>érdekelhe</li> <li>A regisztra<br/>irányelvein</li> </ul> | n fel, hog<br>ges ajánla<br>etik. Bárm<br>ációval Ō<br>nket. | y e-mailt ka<br>tokról és m<br>ikor leiratk<br>n elfogadja | pjon a termé<br>ás szolgáltat<br>ozhat.<br>1 felhasználás | kekkel kapc<br>ásokról, am | solatos újdo<br>elyek esetleç<br>ket és adatve | nságokró<br>g Önt<br>ádelmi |
|                                                                                                  |                                                              |                                                            |                                                           |                            |                                                |                             |
|                                                                                                  | ingye                                                        | nes prób                                                   | averzió a                                                 | ktiválása                  | most                                           |                             |
|                                                                                                  |                                                              |                                                            | Mégse                                                     |                            |                                                |                             |

A narancsszínű "Ingyenes próbaverzió aktiválása most" gombra kattintva a rendszer egy kódot küldd el a megadott e-mail címre, amelyet be kell írni a megjelenő lapra:

| E-mail-üzenetet | küldtünk a(z)                                              |
|-----------------|------------------------------------------------------------|
| kodot lent.     |                                                            |
|                 |                                                            |
|                 |                                                            |
|                 |                                                            |
|                 |                                                            |
|                 | ОК                                                         |
|                 |                                                            |
| Nam kanta maa   | saz o-mailt vagy nom tudia, mit koll toppio? Lópion volünk |

Sikeres és egyező beírás esetén a lapon található OK gomb narancsszínűvé válik. Az "OK" gombra kattinva jelenik meg a következő oldal, ahol megadhatja jelszavát. Írja fel a jelszavát, hogy emlékezzen rá! Ha mégis ráfelejtene a support@matific.com címen kérhet segítséget.

| matific BETA     |                    |                    |                     |            |
|------------------|--------------------|--------------------|---------------------|------------|
| Eredménytábla    |                    | Osztály Kezelése   | e Tartalom          | Jelentések |
| Tanulók Kezelése | Osztályok Kezelése | Osztálybeállítások | Tanuló keresése Q   |            |
|                  |                    |                    |                     |            |
|                  |                    |                    |                     |            |
|                  |                    |                    | Válasszon jelszót   |            |
|                  |                    |                    |                     |            |
|                  |                    |                    |                     |            |
|                  |                    |                    |                     |            |
|                  |                    |                    | •••••               | _          |
|                  |                    |                    |                     |            |
|                  |                    |                    | MÓDOSÍTÁSOK MENTÉSE |            |
|                  |                    |                    |                     |            |
|                  |                    |                    |                     |            |
|                  |                    |                    |                     |            |
|                  |                    |                    |                     |            |
|                  |                    |                    |                     |            |
|                  |                    |                    |                     |            |
|                  |                    |                    |                     |            |
|                  |                    |                    |                     |            |

A "Módosítások mentése" gombra kattintva megjelenik a "Tartalom oldal" és felugró ablakban alapinformációkat tartalmazó szöveg.

| matific BETA                                                             |                         |                                                                           |                                                                                                    |              | A próbaverzló 60 nap múlva lej | ár VÁSÁRLÁS Tanár                |
|--------------------------------------------------------------------------|-------------------------|---------------------------------------------------------------------------|----------------------------------------------------------------------------------------------------|--------------|--------------------------------|----------------------------------|
|                                                                          | Osztály Kr              |                                                                           | Készen is van!                                                                                      | ×            | jelentések                     |                                  |
| Tevékenységek PDF-Feladatlapok Osztály: Tanulók:                         | Hát<br>1.<br>V<br>2.    | rom dolog, amit é<br>A "Tartalom" lehe<br>rálogathat<br>Az "Osztály kezel | rdemes kipróbálni<br>töségre kattintva a Matific több ezer fe<br>ése" részben tanulókat adhat hozzá | ladata közül |                                | Tanulói Térkép Megtekintése      |
| HOZZÁRENDELVE 3 kładat / 16 perc KE<br>P3UQCF számára kiosztott összes f | RESÉS témaké<br>feladat |                                                                           | ok<br>S                                                                                             |              | ✓ = Hozzárendetve              | Egyszerő <b>Személyre szabán</b> |
|                                                                          |                         |                                                                           |                                                                                                    |              |                                |                                  |
| 1 Müveletek sorrer                                                       | ndje / Összea 🌓         | × 100                                                                     |                                                                                                    |              |                                |                                  |
| 2 Müveletek sorrer                                                       | ndje / A négy           | ×                                                                         |                                                                                                    |              |                                |                                  |
| 3 Müveletek sorrer                                                       | ndje / Zárójelek        | ×                                                                         |                                                                                                    |              |                                |                                  |
|                                                                          |                         |                                                                           |                                                                                                    |              |                                |                                  |

A zöld OK gomb megnyomása utána fejlécen az "Osztály kezelése" fülre kattintva válassza a "tanulók kezelése menüpontot! Ekkor megjelenik az üres osztály és az osztály kódja:

| matific mera                                                        |                                             |                                 |                                                      |                                                        | A próbave                                | rzió 60 nap múlva lejár | VASARLAS     | anár |
|---------------------------------------------------------------------|---------------------------------------------|---------------------------------|------------------------------------------------------|--------------------------------------------------------|------------------------------------------|-------------------------|--------------|------|
| Eredménytábla                                                       |                                             | Osztáły Kezelése                |                                                      | Tartalom                                               | je                                       | lontések.               |              | Form |
| Tanulók Kezelése                                                    | Osztályok Kezelése                          | Osztálybeállítások              | nuló keresése                                        | ۹                                                      |                                          |                         |              |      |
|                                                                     |                                             |                                 |                                                      |                                                        |                                          |                         |              |      |
|                                                                     |                                             |                                 |                                                      |                                                        |                                          |                         |              |      |
| Tanulók kezelése                                                    |                                             |                                 |                                                      |                                                        |                                          |                         |              |      |
| Tanulók kezelése                                                    |                                             |                                 |                                                      |                                                        |                                          |                         | Ē            | 5    |
| Tanulók kezelése                                                    |                                             |                                 |                                                      |                                                        |                                          |                         | 6            | ē    |
| Tanulók kezelése                                                    |                                             |                                 |                                                      |                                                        |                                          |                         | CSOBORT NOZZ | j,   |
| Tanulók kezelése<br>P3U                                             |                                             | Osztálykód: P3                  |                                                      |                                                        |                                          |                         | CSOPORT HOZZ |      |
| Tanulók kezelése                                                    |                                             | Psztálykód: P3                  |                                                      |                                                        |                                          |                         | CSOPORT HOZZ | 5    |
| Tanulók kezelése<br>P3U                                             | 58 P) Szaló                                 | Psztálykód: P3                  | Szűlőknek szóló levél                                | 🖤 A Teşes kurzusban t                                  | ilálható tartaíom módos                  | illisa                  | CSOPORT HOZZ | 5    |
| Tanulók kezelése<br>P30                                             | 58 😩 52015                                  | Diztálykód: P3                  | Szülőknek szóló levél                                | 🐨 A Teijes kurzusban t                                 | ilálható tartaiom mócios                 | ifilisa : ,             | CSOPORT HOZZ | 5    |
| Tanulók kezelése<br>P3U<br>Cklevél nyomtatá<br>G Bojelentikezések n | 5a 🔂 Szülő<br>yjomtatása 💟 Be               | Jelentés em                     | Szűlőkmek szóló level<br>illben 👰 Nyelv mód          | 🕎 A Teljes kurzusban ti<br>Iositāsa                    | iálható tartalom mócios                  | illisə                  | CSOPORTHOZZ  | 5    |
| Tanulók kezelése Pau Cklevél nyomtatá Bejelentkezések n Név         | sa 🔁 Szoló<br>gvontatása 🗁 Be<br>Vézetőknöv | I jelentés eins<br>Pethaznalone | Szűlőknek szóló levél<br>ilben 🖓 Nyelv mód<br>jelsző | A Teşes kurzusban ti<br>lositlasa<br>Szülö e-mail-cime | lálható tartaíom módios<br>Teljes kurzus | ildisa .<br>Cioport     | CSOPORT HOZZ | 5    |

Itt kattintson a piros nyíllal jelzett osztálykódra (kék színnel jelenik meg). Ekkor megjelenik egy felugró ablak, amelynek információit (esetleg képernyőképet készítve vagy lefényképezve is lehet) küldjük ki az osztály tanulóinak: a regisztrálási oldal URL címét (<u>https://www.matific.com/class</u>) és a felugró ablakban megjelenő osztálykódot (általában 6 karakterből áll).

|                           |                           |                                                                                                    |                                       | _                                          | A próbuverztó 60 | nap miliva kijár |            |
|---------------------------|---------------------------|----------------------------------------------------------------------------------------------------|---------------------------------------|--------------------------------------------|------------------|------------------|------------|
|                           |                           | n Osztálykóc                                                                                                    | P3U F                                 | ×                                          | jolontase        |                  |            |
| Tanulók Kezelése Osztálys | sk Kezelése – Osztálybeál | Minden osztályhoz egyedi osztálykód<br>tanulókat is hozzáadhat az osztályhoz.<br>látogasson el a következő oldalra: | tartozik. Az oszt<br>Ehhez csak kérje | álykóddal további<br>e meg a tanulót, hogy |                  |                  |            |
| Tanulok kezelese          |                           | www.matifi                                                                                                    | c.com/class                           |                                            |                  |                  | l          |
| P3UQCF                    | • Osetały                 | Ezután adja meg a nevűket és az osztál<br>automatikusan hozzáadjuk ehhez az o                                       | ykódjukat. Ezek<br>iztályhoz.         | et a tanulókat                             |                  |                  | CSOPORTHOZ |
| 🝸 Oklevél nyomtatása      | Scuth joiontés            |                                                                                                    | K                                     |                                            | addocliisa       |                  |            |
|                           |                           | <u> </u>                                                                                                    |                                       |                                            | 0                |                  |            |
|                           |                           |                                                                                                    |                                       |                                            |                  |                  |            |
|                           |                           |                                                                                                    |                                       |                                            |                  |                  |            |
|                           |                           |                                                                                                    |                                       |                                            |                  |                  |            |

Példa a tanunóknak kiküldhető levélre:

Kedves .....!

Kérem, lépj be a <u>https://www.matific.com/class</u> oldalra és regisztrál a Matific program használatára. A továbbiakban ezzel a programmal is dolgozunk.

A beírandó osztálykód: \_ \_ \_ \_ (beírandó a programból)

A Név-hez a keresztnevedet írd be, a Vezetéknévhez, a vezetéknevedet!

A Játék gomb megnyomása után megjelenik a felhasználó neved és a jelszavad, amit a későbbiekben használhatsz a belépéshez. Ezt írd fel magadnak, hogy máskor is játszani tudj!

A regisztrálást követően a Matific honlap oldal (<u>https://www.matific.com/hu/hu/home/</u>) Belépés gombjára kattintva lehet belépni a felhasználó névvel és jelszóval.

Köszönöm.

Üdvözlettel,

.....

Megjegyzés:

Azért érdekes a név beírás sorrendje, mert pontosan a beírt információ szerint jelenik meg a pedagógus kezelő felületen.

Ha a tanuló rá is felejt a felhasználó nevére és jelszavára – a pedagógus látja azt a saját kezelő felületén és segíteni tud a tanulónak – akár egy kattintással el is küldheti e-mailben.

A tanulóknak a <u>https://www.matific.com/class</u> oldalra belépve megjelenik az alábbi oldal:

| Úi tanulók                                                                               | enter your login             | *   |
|------------------------------------------------------------------------------------------|------------------------------|-----|
| A tanárod által kiválasztott játékokkal<br>játszhatsz itt. Kérd el tőle az osztálykódot. | KÖVETKEZŐ                    | -   |
| Osztálykód                                                                               | Google                       | 8   |
| Vezetéknév                                                                               | 0 Office 365                 |     |
| JÁTÉK                                                                                    |                              | 3   |
| Elfelejtettem a                                                                          | jelszavam                    | TP  |
| Regisztráljon az ingye Ugrás a we                                                        | hes probaverzečka<br>shelyre | R   |
|                                                                                          |                              | 100 |
|                                                                                          | -                            | - 1 |

Itt értelemszerűen be kell írni azt az osztálykódot, a "Név" helyére a keresztnevet lehet írni. Amikor kitöltötte a tanuló, a "Játék" gombot megnyomva megjelenik a továbbiakban használandó felhasználó név és jelszó: (A példában a tanuló a "név" helyére a vezetéknevét írta…)

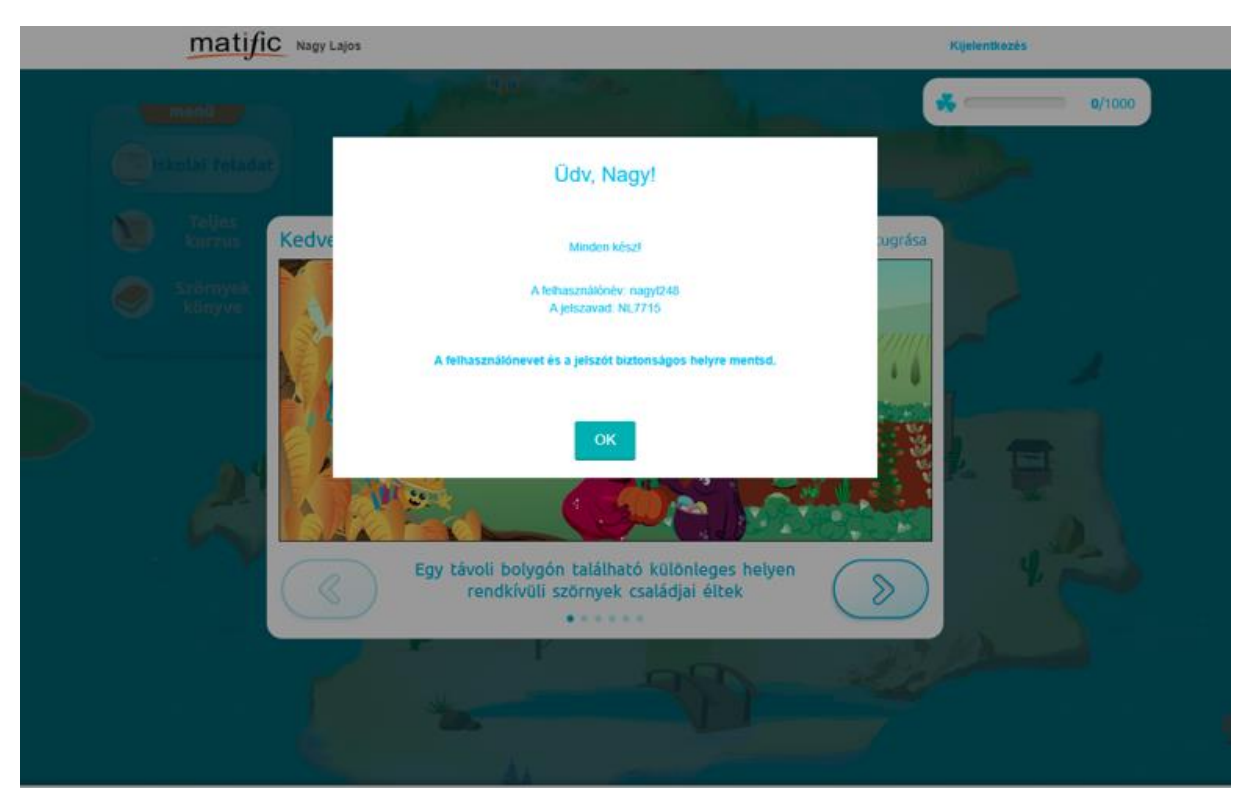

Az OK. gomb megnyomásával a tanuló máris elkezdheti használni a programot.

A továbbiakban a tanuló a Matific honlap oldal (<u>https://www.matific.com/hu/hu/home/</u>) Belépés gombjára kattintva tud belépni a felhasználó névvel és jelszavával:

| <u>matific</u>                                                       |  |
|----------------------------------------------------------------------|--|
| nagy1248                                                             |  |
| BEJELENT                                                             |  |
| Google                                                               |  |
| Elfelejtettem a jelszavam<br>Regisztrálion az ingvenes próbaverzióra |  |
| Ugrás a webhelyre                                                    |  |

#### Honnan tudom, hogy mindenki bejelentkezett-e?

A pedagógus bejelentkezéssel, az "osztály kezelése" fülök, a "Tanulók kezelése" alpontot választva a következő látható:

| matific           |                          |                                                      |                    |                 |                                 |               | A pröb | everzió 59 nep málva lejár | VASABLAS      | Nóra Próba<br>Tanár |
|-------------------|--------------------------|------------------------------------------------------|--------------------|-----------------|---------------------------------|---------------|--------|----------------------------|---------------|---------------------|
| Eredmenytal       | sta                      | Osztáły Ke                                           | zelése             |                 | Tartalom                        |               | jele   | ntések                     |               | Fornisok            |
| Tanulók Kez       | elése Osztáłyok Kezelése | Osztálybeállítások                                   | Tanulò keresèse    |                 | ۹                               |               |        |                            |               |                     |
| Tanulók ke<br>P3U | velése<br>vél nyomtatása | Osztálykód: P3     Osztálykód: P3     Osztálykód: P3 | 🖨 Szülőtevek szölő | level 🍷 A Toty  | es kurzusban találhutó tartaico | m módosītāsa  |        |                            | CSOPORTHOZ    | D @                 |
| 🖶 Bejek           | ntkezések nyomtatása 🔄   | Bejelentluszések küldés                              | e e-mailben En Ny  | velv mödosítása |                                 |               |        |                            |               |                     |
| E Né              | v Vezeté                 | koshv Fe                                             | Ihasználónév       | jelszó          | Szülő e-mail-cime               | Teljes kurzus |        | Csoport                    | Nyelv         |                     |
| 🗉 Juk             | sa Kisa                  | jul                                                  | csa                | JK4521          |                                 | 6. osztály    | ٠      | Válasszon egy cst 🔻        | Hungarian / H | lungary             |
| © Na              | gy Lajos                 | na                                                   | gyl248             | NL7715          |                                 | 3. osztály    |        | Válasszon egy csc 👻        | Hungarian / H | lungary             |
| C Kis             | s Pista                  | kis                                                  | sp704              | KP4410          |                                 | 3. osztály    | •      | Válasszon egy csc 🔻        | Hungarian / H | lungary             |

Ha az osztály összes tanulóját látja a listában, akkor mindenki bejelentkezett... Itt tájékozódhat a tanulók felhasználó nevéről és jelszaváról (ráfelejtés esetén segíteni tudja a tanulót). A fenti példán látszik, hogy Julcsa követte a bejelentkezési utasítást, Nagy Lajos és Kis Pista viszont nem....

## Támogató anyagok elérhetősége

Az Oktatás2030 Tanulástudományi Kutatócsoport létrehozott egy oldalt: <u>Matific Magyarország</u> (<u>https://www.facebook.com/matifichungary/</u>), amelyen:

- 1. Közzé tesszük a felhasználást támogató videókat
- 2. GYIK kérdésekre választ adunk
- 3. Kapcsolatot lehet teremteni más Matific felhasználókkal
- 4. Webinárium formában elérhető képzések időpontját és az azokra történő jelentkezést

### Matific okos-telefonon és tableten

Androidos eszközökön a Google Play Áruház alkalmazáson keresztül tölthető le a program. (Érdemes a "Matific" keresőszót használni – vigyázat több változat is bejelentkezik!)

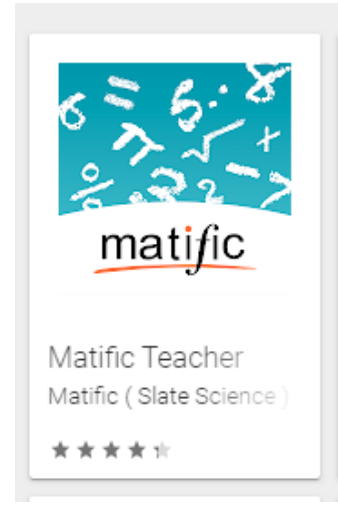

A **pedagógusok a tanári változatot töltsék le (Matific Teacher)**, ahhoz, hogy a pedagógus funkciók elérhetőek elegyenek (feladat kiosztás, eredmények áttekintése, kapcsolattartás).

Tanulók számára a "Matific Student" app töltendő le:

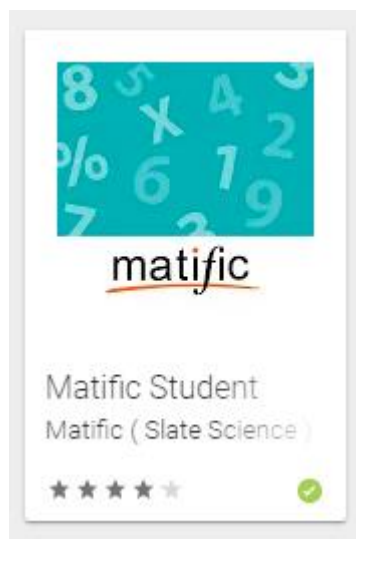

Nem ajánlott tableten és telefonon a böngészőn keresztüli használattal kísérletezni, mert élvezhetetlenül kicsi lesz a felület.

Akár számítógép böngészőjén, akár androidos vagy ios eszközön történik a használat, mindegyiknél ugyanaz a felhasználónév és a jelszó.

## Offline használat

Bármikor választhatja az Offline használatot. Ehhez a belépés előtt a Belépési oldalon szükséges a "Tartalom előzetes letöltése" gombot választani:

| álőnév                  |
|-------------------------|
|                         |
|                         |
| EJELENTKEZÉS            |
| Sign in with Office J65 |
|                         |
|                         |
|                         |
|                         |

A megjelenő képernyőn érdemes csak egy évfolyamot kiválasztani, mert meglehetősen hosszú időbe telik a letöltés (érdemes a szülőket, tanulókat tájékoztatni, hogy mely évfolyamok anyagainak használata tervezett).

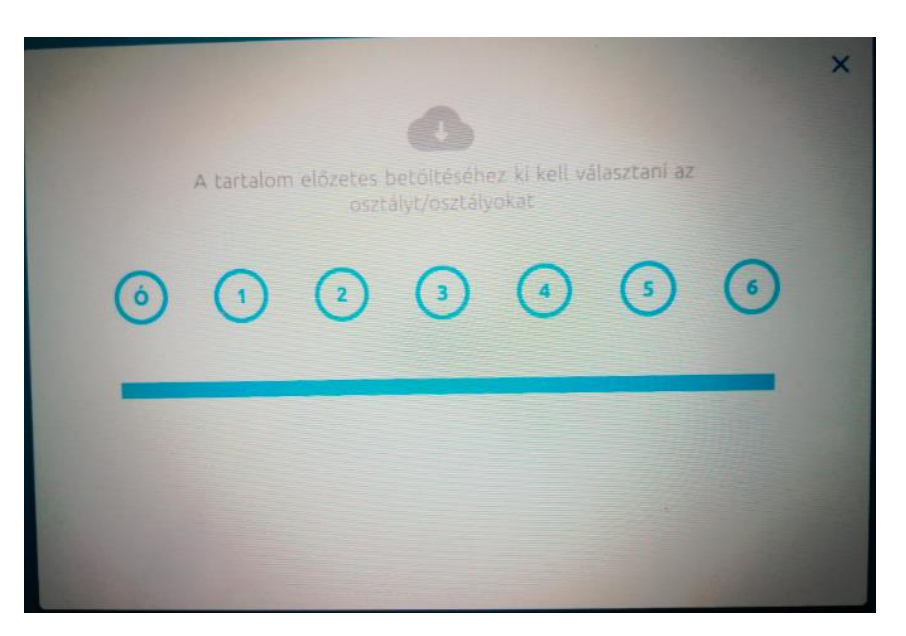

Az íly módon letöltött tartalmak akár offline (internet nélküli) állapotban is használhatóak (kikönnyítve a "csúcs időszakot és megelőzve a lefagyást). Ugyanakkor a tartalmak letöltése előtt mérlegelendő, hogy milyen az eszköz memória kapacitása. Ehhez útmutatást talál: <u>https://www.matific.com/hu/hu/home/our-product/technical-requirements/</u>